Go to <u>www.dsoelectric.com</u> and login to your SmartHub account. If the Smarthub login (Under 'My Account') Isn't loading correctly, you can select 'Pay Online' (the blue button on the top right of the page) this will take you directly to the Smarthub login page, if you have not registered for SmartHub you will need to do so here. (You will need your account number to sign up as a new user.)

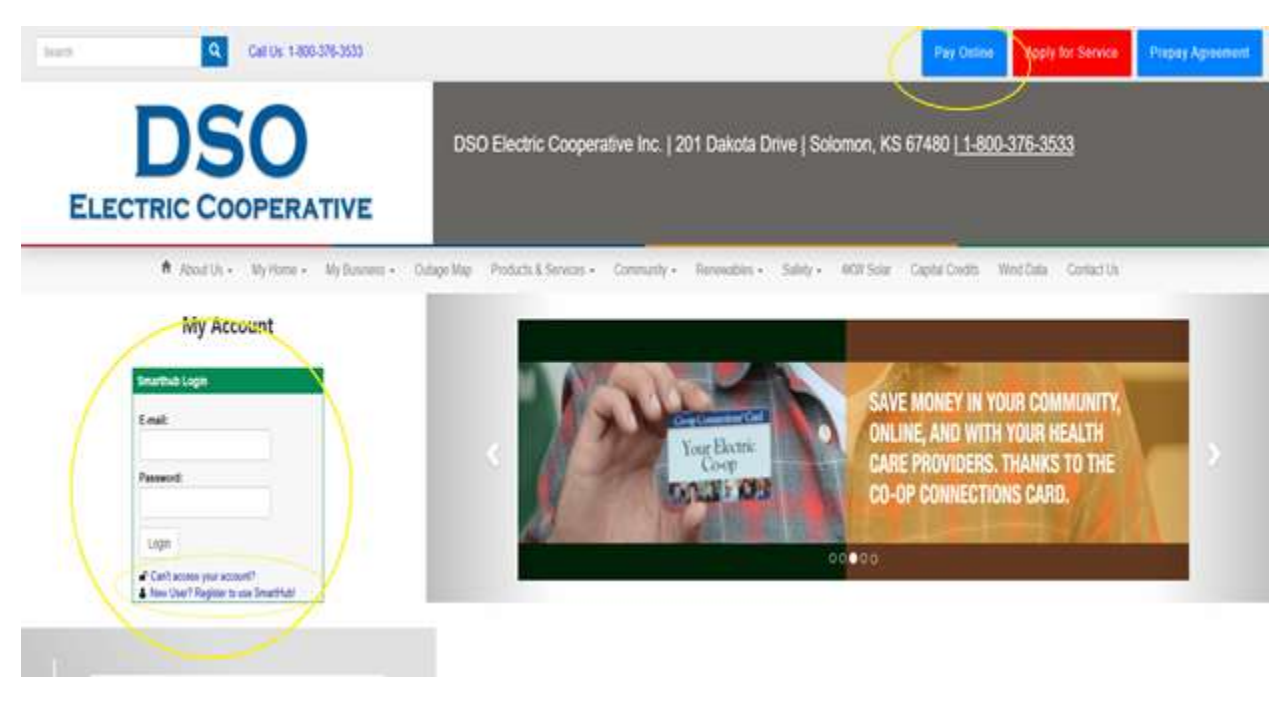

2. Once in SmartHub you will need to click on the "Notifications" tab. From this section you will need to "Manage Contacts". This allows you to add email addresses and phone numbers you would like to use to receive notifications. Adding a phone is for text messaging only, no phone calls.

|              | ty Profile • My Usage | Notifications - Contact Us -                |                                                                   |                                                 | Sea      | rch Have a Question? G |
|--------------|-----------------------|---------------------------------------------|-------------------------------------------------------------------|-------------------------------------------------|----------|------------------------|
| h Fead       | Manage Co             | ontacts                                     |                                                                   |                                                 |          |                        |
| lontacts     | Use this page to m    | anage your contacts. Once you have contacts | setup, you may use those contacts to sign up for notifications ab | out your billing account.                       |          |                        |
| kittications | + Add E-Mail Co       | ntact + Add Phone Contact                   |                                                                   |                                                 |          |                        |
|              | Verified C            | ontacts                                     |                                                                   |                                                 |          |                        |
|              | Yormoo ov             | 11000                                       |                                                                   |                                                 |          |                        |
|              | These are the         | contacts we have on file that you hav       | e created or verified and will be used for notification           | s that are configured on the Manage Notificatio | ns page: |                        |
|              |                       |                                             |                                                                   |                                                 |          |                        |
|              | Method                | Contact                                     | Status                                                            | Available Actions                               |          |                        |
|              | Method                | Contact                                     | Status<br>Text Enrolled                                           | Available Actions                               | Ell      | Delete                 |
|              | Mathod<br>•           | Contact                                     | Status<br>Text Enrolled<br>E-Adail Enrolled                       | Available Actions Attinite Attinite Attinite    | EN<br>EN | Delete                 |

3. To add a phone number for text notifications, select Add Phone Contact – enter phone number – check the checkbox to Receive Text Messages – select Continue

| Home Bil                                               | illing & Payments 👻 | My Profile -                          | My Usage +                                                       | Notifications -             | Contact Us -         |                                      |                                                                     |                    | Search          | Have a Question? Get Help. » |
|--------------------------------------------------------|---------------------|---------------------------------------|------------------------------------------------------------------|-----------------------------|----------------------|--------------------------------------|---------------------------------------------------------------------|--------------------|-----------------|------------------------------|
| SmartHub Feed<br>Manage Contact:<br>Manage Notificatio | ts<br>nons          | Mana<br>Use this<br>+ Add E<br>Verifi | ge Contact<br>page to manage yo<br>E-Mail Contact<br>ied Contact | Add Phone Contacts          | have contacts setup, | you may use those contacts to sign u | o for notifications about your billing account.                     |                    |                 |                              |
|                                                        |                     | Meth                                  | od Co                                                            | ts we have on file f        | hat you have cre     | ated or verified and will be used    | I for notifications that are configured on the<br>Available Actions | Manage Notificatio | ons page.       |                              |
|                                                        | Phone               | Contact Settings                      | Phone Num<br>Place on Do Not Call I                              | ber:<br>List: No<br>Receive | Text Messages        |                                      |                                                                     |                    | Cancel Continue |                              |
| Billing & Dour                                         | monto Mu Profilo    | Confin                                | m Contact                                                        | Contact Us                  | 9 2 9                |                                      |                                                                     |                    |                 | Call Un: 1 900 276 2522      |

4. You'll be asked to agree to the text Terms and Conditions and then enter the Phone Verification Code you received via text message – then select Save Contact

| Terms and Conditions                               |                                                                                                    |
|----------------------------------------------------|----------------------------------------------------------------------------------------------------|
| Confirm Contact                                    |                                                                                                    |
|                                                    |                                                                                                    |
| Please enter the verification code.                |                                                                                                    |
|                                                    |                                                                                                    |
| Phone Verification Cod :                           | A Verification Code has been sent to your phone number.                                                        |
|                                                    |                                                                                                    |
| Phone Number                                       | e de la construcción de la construcción de la construcción de la construcción de la construcción de la constru |
|                                                    | t: No                                                                                                    |
| Place on Do Not Call List                          | 3: Yes                                                                                                    |
| Place on Do Not Call List<br>Receive Text Messages |                                                                                                    |
| Place on Do Not Call List<br>Receive Text Messages |                                                                                                    |

Billing & Payments My Profile My Usage Notifications Contact Us 🚯 💟 😃

Call Us: 1-800-376-3533